### Lootusetuks kantud arve käibemaksu tagasi küsimise kajastamine programmis

Standard Books 8.5 versiooni põhjal 2022

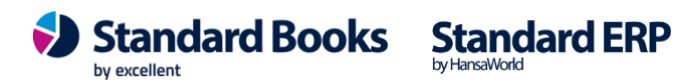

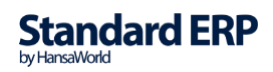

### **SEADISTUSED**

1. Moodul Müügiarved > Seadistused > Tasumistingimuse müügikonto. Märgi valik "Kasuta kui artiklil ei ole kontot" (või märgi "Kasuta alati", kui soovid, et tasumisviisil määratud müügikonto oleks prioriteetsem kui artikli kaardil).

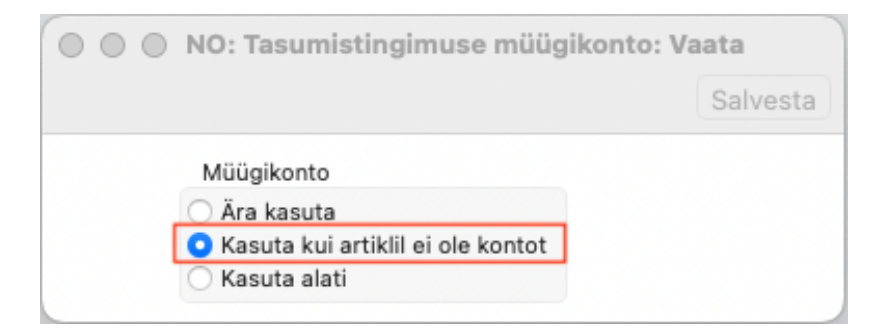

2. Moodul Müügiarved > Seadistused > Tasumistingimused. Koosta uus tasumistingimus:

*Tüüp* = Kreeditarve;

Müügikonto: vali konto (ctrl+enter), kus soovid näha lootusetuks kantud arve käibemaksu Kasumiaruandes. Vali konto oma kontoplaanist. Siin näites 5920.

| 0 0              | 0                                                                                                 | NO: 1                                                                 | Tasumistingin                                                                                                    | nus: Va                                  | ata     |        |          |    |
|------------------|---------------------------------------------------------------------------------------------------|-----------------------------------------------------------------------|----------------------------------------------------------------------------------------------------|------------------------------------------|---------|--------|----------|----|
| <                | >                                                                                                 |                                                                       | Koosta v                                                                                                    |                                          |         | $\sim$ | $\times$ | 0  |
|                  | Ko<br>Tel<br>Netopäe<br>Kassaal.<br>Kassaal. päe<br>Hinnal<br>Osaline mak<br>Kassakor<br>Müügikor | od <u>LN</u> <pre>sxt Lootusetud n avi % % svi ini sxt ito 5920</pre> | õuded<br>Kassaa<br>Kassaal. p<br>Tüüp<br>Tavaline<br>Kreeditarve<br>Sularahaar<br>Järgmisel k<br>Viivise arve<br>Arvestuspe | II. %<br>äevi<br>ve<br>cuul<br>estus käs | Suletud |        |          | 27 |
| 1<br>2<br>3<br>4 | Keel                                                                                              | Tekst                                                                 | O lootaja                                                                                                    |                                          |         |        |          | 0  |

**Excellent Business Solutions Eesti AS** Ülemiste City, Tallinn Tugiliin: 669 1111 / müük: 669 1113 www.excellent.ee

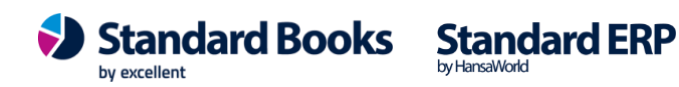

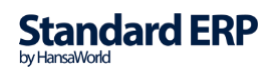

3. Moodul Müügiarved > Seadistused > Tasumisviisid. Koosta uus tasumisviis. Konto sisesta sama, mis eelnevalt tasumistingimuse kaardile sisestasid (vt punkt 2). Vali konto oma kontoplaanist.

| •  | •    |       | NO                | : Tasumisviisid: Vaa | ita        |      |        |
|----|------|-------|-------------------|----------------------|------------|------|--------|
|    |      |       |                   |                      |            | Sa   | lvesta |
|    | Kood | Konto | Kommentaar        | A/a   IBAN           | Panga nimi | Pank | A      |
| 10 | LN   | 5920  | Lootusetud nõuded |                      |            |      | В      |
| 11 |      | -     |                   |                      |            |      | C      |
| 12 |      |       |                   |                      |            |      | D      |
| 13 |      |       |                   |                      |            |      | E      |
|    |      |       |                   |                      |            |      |        |

4. Moodul Finants > Seadistused > Aruannete seadistused > Käibemaksuaruanne. Ava aruande kirjeldus ja lisa koodiga 1 reale valem:

### -vatresult("XXXX","Y")

kus XXXX on eelnevas seadistustes kasutatud konto (vt punkt 3) ja Y on käibemaksukood, mida kasutad antud müügiarvel. Vali konto oma kontoplaanist.

| • | • | •    |                        | NO: Käibemaksuaruande kirjeldus: Vaata                                    |
|---|---|------|------------------------|---------------------------------------------------------------------------|
|   |   |      |                        | Koosta                                                                    |
|   |   | Nimi | VAT2Rn                 |                                                                           |
|   |   | Tüüp | Käibemaksuaruanne      |                                                                           |
|   |   | Kood | Kommentaar             | Kirjeldus                                                                 |
|   | 1 | 1    | 20% määraga maksustata | -result("3000:3290")-result("3530:3540")-vatresult("5920","1")-result("38 |
|   | 2 |      |                        |                                                                           |

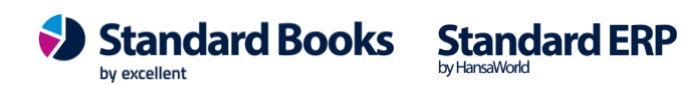

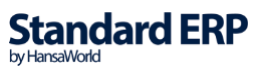

### KASUTAMINE

Moodul Müügiarved > Registrid > Arved

Koosta müügiarve, kus "Ametlik ser.nr." lahtrisse sisesta originaalarve number.

Arve kuupäevaks ("Arve kp.") sisesta originaalarve kuupäev.

Tasumistingimuseks vali eelnevalt koostatud tasumistingimus (vt punkt 2).

Kande kuupäevaks ("Kande kp.") sisesta kuupäev, millises kuus soovid seda arvet kajastada

*Käibemaksuaruandes* ja *KMD INF A* lisas. Lisaks koosta vajadusel uus artikkel või kasuta olemasolevat teenuse artiklit millel ei ole märgitud müügitulu konto.

|                          |            |                | testb: A    | rtikkel: | Vaata       |          |               |          |              |      |   |
|--------------------------|------------|----------------|-------------|----------|-------------|----------|---------------|----------|--------------|------|---|
| < > ~                    |            |                |             |          |             | Koosta 🗸 | Jäta          | Salvesta | $\mathbf{v}$ | ×    | 0 |
| Kood                     | 301        |                | Klas        | s        |             |          |               | Suletud  |              |      |   |
| Nimetus                  | Teenus     |                |             |          |             |          |               | Ei ole m | üügiarti     | kkel |   |
| Hinnad Ladu Ku           | Ilud Retse | pt Kontod      | Teisendid   | Tekstid  | Kulumudel   | Omakirj. | Märkmed       | Korteriü | histu        | BI   |   |
| Müük Eestis              | P          | Kuluko         | onto, Eesti |          | KM-kood,    | Eesti    |               |          |              |      |   |
| EL Müük                  |            | EL             | Kulukonto   |          | EL KM-      | -kood    |               |          |              |      |   |
| Müük, mitte EL           |            | Kulukonto      | , mitte EL  |          | KM-kood, mi | tte EL   | _             |          |              |      |   |
| Teen. arveld. müügikonto |            | Teen. arveld.  | kulukonto   |          |             | Arv      | uta piir. mak | sud      |              |      |   |
| Komponent.kasutus        |            | Teen. garantii | kulukonto   |          |             | Arv      | uta kinnip.m  | aksud    |              |      |   |
| Proj. matkasutus         |            | Teen. lepingu  | kulukonto   |          |             |          |               |          |              |      |   |
|                          |            | Teen. firmav.  | kulukonto   |          |             |          |               |          |              |      |   |
|                          |            | Hotelli        | WIP konto   |          |             |          |               |          |              |      |   |
| Teisendite formaat       |            |                |             |          |             |          |               |          |              |      |   |
| Järjestus aruannetes     |            |                |             |          |             |          |               |          |              |      |   |
| Allasetused              |            |                |             |          |             |          |               |          |              |      |   |

#### NÄIDE:

| Nr. 230124                                                                       |                                            | Nimi Linna Si                                  | upermarket OÜ     |               |           |             |                |             |        | Kinnita   |
|----------------------------------------------------------------------------------|--------------------------------------------|------------------------------------------------|-------------------|---------------|-----------|-------------|----------------|-------------|--------|-----------|
| Klient 109                                                                       | Am                                         | net. secnr. 160001                             |                   | E-arve vastuv | rõtja     |             |                |             |        |           |
| Т                                                                                | ingimused                                  | Artiklid Valuuta                               | Lähetustingimused | Tunnused      | Hinnakiri | Arve aadres | s Lähetusaadre | ss Korteriü | ihistu |           |
| Arve kp 28.                                                                      | 12.2016                                    | Meie e                                         | sindaja           |               | Mü        | iügimees AA |                |             | Eks    | sporditud |
| sumistingimus LN                                                                 | 7                                          | Nende e                                        | sindaja           |               |           | Projekt     |                |             | Vai    | dlustatud |
| ekumistähtaeg 28.                                                                | 12.2016                                    | C                                              | bjektid           |               |           | Ladu PL     |                |             |        | enda ladu |
| Kanda ka 20                                                                      | 06 2023                                    | Viiter                                         | number            |               | Kredi     | t põhius    |                |             | 00     |           |
| Naliue KDL 30.                                                                   |                                            |                                                |                   |               |           |             |                |             |        |           |
| enuse läh, kp. 28.                                                               | 12,2016                                    | Kliendi                                        | tell. nr.         |               | Loe       | vöötkood    |                |             |        |           |
| eenuse läh. kp. 28.<br>Kommentaar                                                | 12.2016<br>Otsi art                        | Kliendi                                        | tell. nr          |               | Loev      | /öötkood    |                |             |        |           |
| Artikkel                                                                         | 12.2016<br>Otsi art                        | Kliendi                                        | tell. nr          |               | Konto     | vöötkood    | Ladu           | Objektid    | KM-k   | Pöörd KM  |
| Artikkel                                                                         | Otsi art<br>Kogus                          | Kliendi<br>iklit<br>Nimetus<br>vele            | tell. nr          |               | Konto     | vöötkood    | Ladu           | Objektid    | KM-k   | Pöörd KM  |
| Artikkel                                                                         | Otsi art<br>Kogus<br>Kreedit ar            | Kliendi<br>iklit<br>Nimetus<br>vele<br>Teenus  | tell. nr          |               | Konto     | Per.mudel   | Ladu           | Objektid    | KM-k   | Pöörd KM  |
| Artikkel                                                                         | 12.2016<br>Otsi art<br>Kogus<br>Kreedit ar | Kliendi<br>iklit<br>Nimetus<br>vele<br>Teenus  | tell. nr          |               | Konto     | Per.mudel   | Ladu           | Objektid    | KM-k   | Pöörd KM  |
| Artikkel<br>Artikkel<br>3<br>4                                                   | 12.2016<br>Otsi art<br>Kogus<br>Kreedit ar | Kliendi<br>iklit<br>Nimetus<br>vele<br>Teenus  | tell. nr          |               | Konto     | Per.mudel   | Ladu           | Objektid    | KM-k   | Pöörd KM  |
| Artikkel Artikkel Artikkel Artikkel Artikkel Artikkel Artikkel Artikkel Artikkel | 12.2016<br>Otsi arl<br>Kogus<br>Kreedit ar | Kliendi<br>iiklit<br>Nimetus<br>vele<br>Teenus | tell. nr          |               | Konto     | Per.mudel   | Ladu           | Objektid    | KM-k   | Pöörd KM  |
| Artikkel<br>Artikkel<br>301<br>3<br>6                                            | I2.2016<br>Otsi arl<br>Kogus<br>Kreedit ar | Kliendi<br>iklit<br>Nimetus<br>vele<br>Teenus  | tell. nr.         | (             | Konto     | Per.mudel   | Ladu           | Objektid    | KM-k   | Pöörd KM  |

Excellent Business Solutions Eesti AS Ülemiste City, Tallinn Tugiliin: 669 1111 / müük: 669 1113 www.excellent.ee

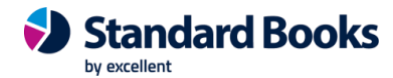

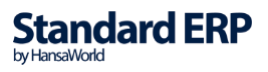

Kreedit arvele valik jäta tühjaks, kuna arvet tegelikkuses ei krediteerita.

#### Kinnitatud arvest tekib finantskanne:

| >     | ··· •        | a ⊕o                |                             |               | Koosta 🗸 🛛 Jäta | Salvesta 🔨  | x    |   |
|-------|--------------|---------------------|-----------------------------|---------------|-----------------|-------------|------|---|
| 1     | Nr. 230124   | Kande               | kp. <u>30.06.2023</u> Viide |               |                 |             |      | _ |
| Selet | us 109 Linna | a Supermarket OU, I | EUR                         | 1             |                 |             |      | _ |
|       | Konto        | Objektid            | Kirjeldus                   | Lisakirjeldus | Baas 1 Deebet   | Baas 1 Kree | KM-k |   |
| 1     | 1210         |                     | Ostjate tasumata summad     |               |                 | 2797,92     |      | ٦ |
| 2     | 5920         |                     | Lootusetud nõuded           |               | 2331,60         |             | 1    |   |
| 3     | 2511         |                     | Käibemaks müügil 20 %       |               | 466,32          |             |      |   |
| 4     |              |                     |                             |               |                 |             |      |   |
| 5     |              |                     |                             |               |                 |             |      |   |
| 6     |              |                     |                             |               |                 |             |      | 7 |
| 7     |              |                     |                             |               |                 |             |      |   |
| 8     |              |                     |                             |               |                 |             |      |   |
| 9     |              |                     |                             |               |                 |             |      |   |
| 10    |              |                     |                             |               |                 |             |      |   |
| 11    |              |                     |                             |               |                 |             |      |   |
| V     | ahe baas 1   | 0.00                | Kentrellimiael              |               | Kokku 2797.92   | 279         | 792  |   |
|       |              | 0,00                | Dähine                      |               | Kokka 2707,02   | 2/0         | 1,02 |   |

Moodul Müügiarved > Registrid > Laekumised. Koosta laekumine sama kuupäevaga, mis arvel oli "Kande kp.". Kasuta tasumisviisi, mille koostasid eelnevalt (vt. punkt 3). Näide:

| >         | ··· •                             | e e e  |                                                                |                   |             |              | Koost   | ta 🗸 🛛 Jäta        | Salves  | ta 🔨 🗙       |
|-----------|-----------------------------------|--------|----------------------------------------------------------------|-------------------|-------------|--------------|---------|--------------------|---------|--------------|
| Tası<br>A | Nr. 2300<br>umisvii LN<br>ut.kood | 27 K   | Kande kr. 30.06.20<br>commentaar <u>Lootuset</u><br>kumise aeg | 23 V<br>ud nõuded | liide       |              | Klien   | di info finantskan | dele    | 🗹 Kinnita    |
|           | Arve nr.                          | Klient | Tekst                                                          | Kommentaar        | Viitenumber | Tasumise kp. | P. val. | Panga summa        | S. val. | Saadud summa |
| 1         | 230124                            | 109    | Linna Superma                                                  |                   | 2301244     | 30.06.2023   | EUR     | -2797,92           | EUR     | -2797,92     |
| 2         |                                   |        |                                                                |                   |             |              |         |                    |         |              |
| 3         |                                   |        |                                                                |                   |             |              |         |                    |         |              |
| 4         |                                   |        |                                                                |                   |             |              |         |                    |         |              |
| 5         |                                   |        |                                                                |                   |             |              |         |                    |         |              |
| 6         |                                   |        |                                                                |                   |             |              |         |                    |         |              |
| 7         |                                   |        |                                                                |                   |             |              |         |                    |         |              |
| 8         |                                   |        |                                                                |                   |             |              |         |                    |         |              |
| 9         |                                   |        |                                                                |                   |             |              |         |                    |         |              |
| 10        |                                   |        |                                                                |                   |             |              |         |                    |         |              |
| 11        |                                   |        |                                                                |                   |             |              |         |                    |         |              |

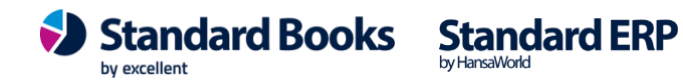

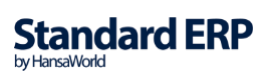

#### Laekumise kinnitamisel tekib finantskanne:

| Solo | Nr. 230027 | Kande    | kp. <u>30.06.2023</u> Viide |               |                   |             |      |
|------|------------|----------|-----------------------------|---------------|-------------------|-------------|------|
| bere | Konto      | Objektid | Kirjeldus                   | Lisakirjeldus | <br>Baas 1 Deebet | Baas 1 Kree | KM-k |
| 1    | 5920       |          | Lootusetud nõuded           |               |                   | 2797,92     |      |
| 2    | 1210       |          | 230124 Linna Supermarket    | ΟÜ            | 2797,92           |             |      |
| 3    |            |          |                             |               |                   |             |      |
| 4    |            |          |                             |               |                   |             |      |
| 5    |            |          |                             |               |                   |             |      |
| 6    |            |          |                             |               |                   |             |      |
| 7    |            |          |                             |               |                   |             |      |
| 8    |            |          |                             |               |                   |             |      |
| 9    |            |          |                             |               |                   |             |      |
| 10   |            |          |                             |               |                   |             |      |
| 11   |            |          |                             |               |                   |             |      |

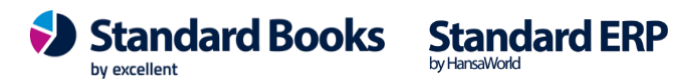

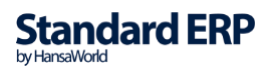

#### Moodul Finants > Aruanded > KMD INF

Aruande määramisaknas tee valik "Kasuta müügiarve Ametlikku seerianumbrit", et selle arve puhul ilmuks KMD INF A lisasse originaalnumber.

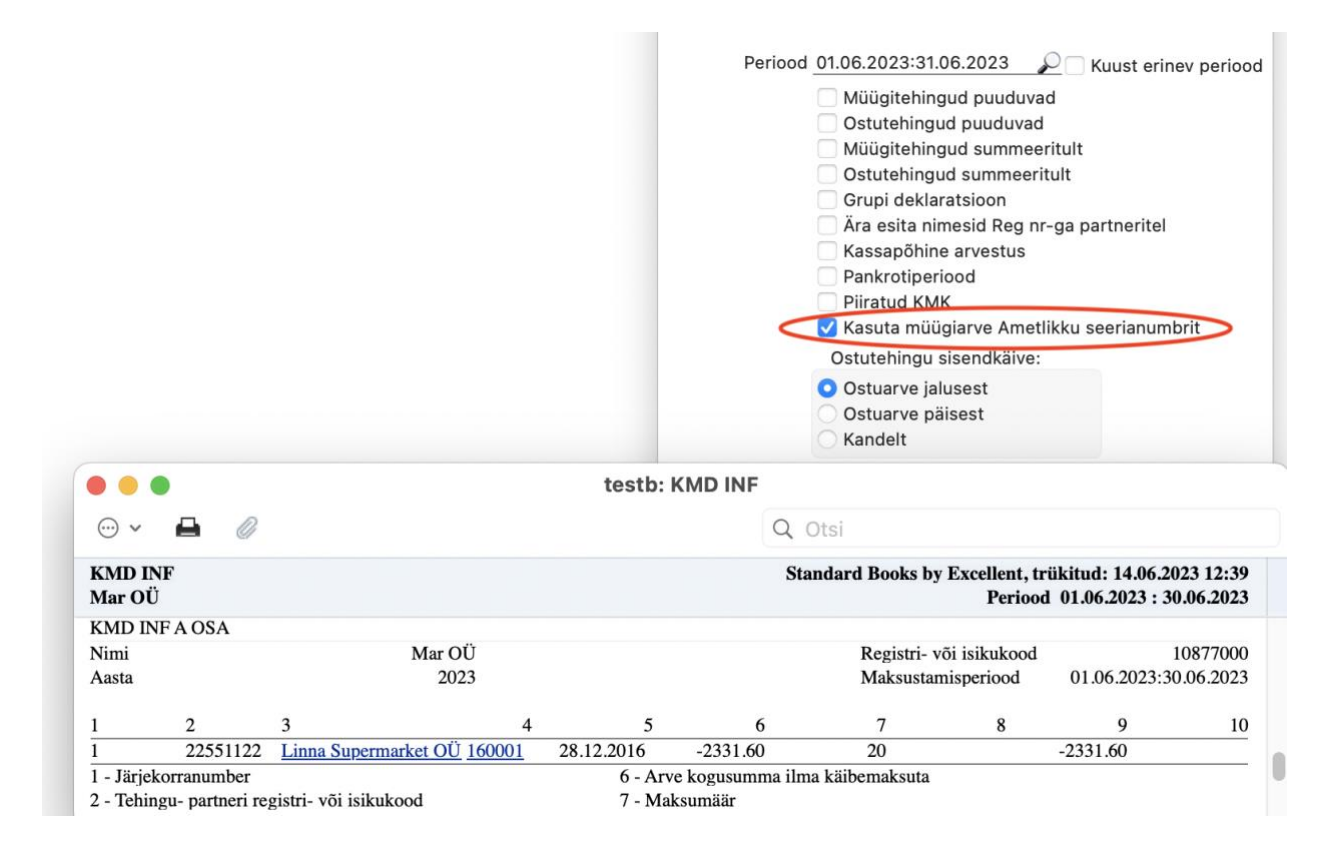

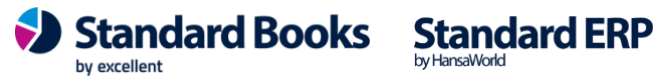

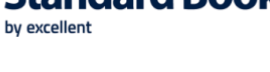

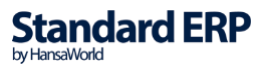